## **EPAF - How to Assign a Proxy for Approvals**

Proxy is the authority to act on behalf of someone. A supervisor who assigns proxy to someone should understand that the ultimate responsibility for anything approved by the proxy on their behalf lies with the supervisor.

1. Log in to my.acu.edu and click on the Employee tab or link

|                                                                                                    | lles Banner                                                                                                    | ko                         | :199a@acu.edu   <u>Sign C</u> |
|----------------------------------------------------------------------------------------------------|----------------------------------------------------------------------------------------------------|----------------------------|-------------------------------|
| <i>mv</i> ACU                                                                                                    | ACU People 💽 Search                                                                                                    |                            |                               |
|                                                                                                    |                                                                                                    |                            |                               |
| Student Services & Financial Aid                                                                                                    | Employee Personal Information Finance                                                                                                    |                            |                               |
| Search Go                                                                                                    | 7                                                                                                    | SITE MAP HELP EXIT         |                               |
| Main Menu                                                                                                    |                                                                                                    |                            |                               |
|                                                                                                    | -                                                                                                    |                            |                               |
| Welcome, Katie C. Longley, to B                                                                                                    | anner Web! Last web access on Oct 17, 2013 at 08:13 ar                                                                                                    |                            |                               |
| Student & Financial Aid<br>Register, View your academic records and                                                                                                    | d Financial Aid                                                                                                    |                            |                               |
| Employee                                                                                                    | iob data, paystubs, W2 and W4 data.                                                                                                    |                            |                               |
| Personal Information                                                                                                    |                                                                                                    |                            |                               |
| View or update addresses, contact inform<br>Finance Menu                                                                                                    | ation or marital status; review name or social security number change in                                                                                                    | rmation; Change your PIN.  |                               |
| RELEASE: 8.5.1                                                                                                    |                                                                                                    |                            |                               |
| 2. CHCK OH EI AI                                                                                                    |                                                                                                    |                            |                               |
|                                                                                                    |                                                                                                    |                            |                               |
| <u>Home Mail Calendar Drive Sites Fi</u>                                                                                                    | les Banner                                                                                                    | kc199aj                    | @acu.edu   <u>Sign Out</u>    |
| Home Mail Calendar Drive Sites Fi                                                                                                    | ACU People   Gearch                                                                                                    | kci99a¢                    | @acu.edu   <u>Sign Out</u>    |
| Home Mail Calendar Drive Sites Fi                                                                                                    | ACU People 💽 Search                                                                                                    | kc199a                     | @acu.edu   <u>Sign Out</u>    |
| Home Mail Calendar Drive Sites Fi                                                                                                    | ACU People 💽 Search                                                                                                    | kci99a(                    | @acu.edu   <u>Sign Out</u>    |
| Home Mail Calendar Drive Sites Fil                                                                                                    | ACU People 💌 Search                                                                                                    | kci99a                     | @acu.edu   <u>Sign Out</u>    |
| Home Mail Calendar Drive Sites Fi<br>MyACU<br>Student Services & Financial Aid (<br>Search Ge                                                                                                    | ACU People  Search  Personal Information Finance  RETUR                                                                                                    | Kci99a                     | ĝacu edu   <u>Sign Out</u>    |
| Home     Mail     Calendar     Drive     Sites     Fit       Implace     Implace     Implace     Implace     Implace                                                                                                    | ACU People  Bearch  mployee Personal Information Finance                                                                                                    | Kc199a                     | ĝacu.edu   <u>Sign Out</u>    |
| Home Mail Calendar Drive Sites Fi<br>MyACU<br>Student Services & Financial Aid (<br>Search @@<br>Employee<br>Time Sheet for Nonexempt and S<br>Enter Worked                                                                                                    | as Banner ACU People Esearch  mployee Personal Information Finance  RETUR  student Employees                                                                                                    | Kci99a                     | ĝacu edu   <u>Sign Out</u>    |
| Home Mail Calendar Drive Sites Fi<br>WYACU<br>Student Services & Financial Aid (<br>Search Ges<br>Employee<br>Time Sheet for Nonexempt and S<br>Enter Hours Worked<br>Leave Report for Exempt Employ<br>Enter Hours Worked                                                                                                    | ACU People  Eearch  Personal Information Finance  RETUR  student Employees ees                                                                                                    | Kci99a                     | ĝacu edu   <u>Sign Out</u>    |
| Home Mail Calendar Drive Sites Fi<br>MyACU<br>Student Services & Financial Aid (<br>Search @@<br>Employee<br>Time Sheet for Nonexempt and S<br>Enter Hours Worked<br>Leave Report for Exempt Employ<br>Enter Hours Worked<br>Leave Report for Exempt Employ<br>Enter Job Time<br>Benefits and Deductions<br>Health, If a voluntary insurance inform                                                                                                    | ACU People  Search  Personal Information Finance  RETUR  RETUR  R | Kc199a                     | ĝacu edu   <u>Sign Out</u>    |
| Home Mail Calendar Drive Sites Fi<br>MARINACCU<br>Student Services & Financial Aid (<br>Search @<br>Employee<br>Time Sheet for Nonexempt and S<br>Enter Hours Worked<br>Leave Report for Exempt Employ<br>Enter Hours Worked<br>Leave Report for Exempt Employ<br>Enter Into Time<br>Benefits and Deductions<br>Health, Ifformation<br>Pay Information                                                                                                    | ACU People  Generation  ACU People  Generation  Finance  RETUR  RETUR  RETUR  Return  Return Return Return  Return  Return  Return  Return  Return  Return  R  | TO MENU SITE MAP HELP EXIT | ĝacu edu   <u>Sign Out</u>    |
| Home Mail Calendar Drive Sites Fi<br>MARINACCU<br>Student Services & Financial Aid<br>Search @@<br>Employee<br>Time Sheet for Nonexempt and S<br>Enter Hours Worked<br>Leave Report for Exempt Employ<br>Enter Hours Worked<br>Leave Report for Exempt Employ<br>Enter Into Time<br>Benefits and Deductions<br>Health, Iffor voluntary insurance inform<br>Pay Information<br>Direct deposits allocation, earnings and de<br>Tax Forms                                                                                                    | ACU People  Search  ACU People Personal Information Finance  RETUR  RETUR  Return  Return Return  Return  Return  Return  Return  Return  Return Return  Return  Return  Return  Return Return  Return Return  Return Return   | to Menu Site Map Help Exit | ĝacu edu   <u>Sign Out</u>    |
| Home     Mail     Calendar     Drive     Sites     Fi       Image: Standard Services & Financial Aid     E       Student Services & Financial Aid     E       Search     Gen       Employee       Time Sheet for Nonexempt and Search time       Benefits and Deductions       Heath, life, or voluntary insurance inform       Pay Information       Direct deposit allocation, earnings and de Tax Forms       Valormation       Valormation       Valormation       Valormation       Jobs Summary                                                                                                    | ACU People  Search  Multiployee Personal Information Finance  RETUR  RETUR  Return  Return Return  Return  Return  Return  Return  Return  Return Return  Return  Return  Return  Return  Return  Return  Return  Return  Retu | Kci99a                     | ĝacu edu   <u>Sign Out</u>    |
| Home       Mail       Calendar       Drive       Sites       Fi         Image: Student Services & Financial Aid       Image: Student Services & Financial Aid       Image: Student Services & Financial Aid       Image: Services & Financial Aid       Image: Services | ACU People  Search  Mployce Personal Information Finance  RETUR  RETUR  Return  Return Return Return  Return Return Return  Return Return Return Return Return Return Return R | KCI99a                     | ĝacu edu   <u>Sign Out</u>    |
| Mail Calendar Drive Sites Fi         ImpACU         Student Services & Financial Aid         Search         Ges         Employee         Time Sheet for Nonexempt and Search         Enter Hours Worked         Leave Report for Exempt Employ         Enter Hours Worked         Leave Report for Exempt Employ         Enter depart and Search Search         Pay Information         Direct depart allocation, earnings and de Tax Forms         V4 Information, or W2 Form.         Jobs Summary         Leave Balances         ACU Police                                                                                                    | ACU People  Earch  ACU People  Earch  Personal Information Finance  RETUR  Active  Active Active Ac  | KCI99a                     | ĝacu edu   <u>Sign Out</u>    |
| Home Mail Calendar Drive Sites Fi         Image: Student Services & Financial Aid         Student Services & Financial Aid         Search         Gene         Employee         Time Sheet for Nonexempt and Sener House Worked         Leave Report for Exempt Employ<br>Enter House Worked         Leave Report for Exempt Employ<br>Enter Loat Time         Benefits and Deductions         Heath, life, or voluntary insurance inform<br>Pay Information, earnings and de<br>Tax Forms         Wai Information, or W2 Form.         Jobs Summary<br>Order parking permit, view citations, appe<br>Request Time Off                                                                                                    | as Banner ACU People  Search  mployce Personal Information Finance  RETUR  student Employees ees ation; Optional deductions. ductions history, or pay stubs. al obtations                                                                                                    | KCI99a                     | ĝacu edu   <u>Sign Out</u>    |

3. Click on the EPAF Proxy Records Link

RELEASE: 8.8.1

| Home Mail Calendar Drive Sites Files Banner                            | kcl99a@acu.edu   <u>Sign Out</u>           |
|------------------------------------------------------------------------|--------------------------------------------|
| ACU People  Search                                                     |                                            |
| Student Services & Financial Aid Employee Personal Information Finance |                                            |
| Search Go                                                              | RETURN TO EMPLOYEE MENU SITE MAP HELP EXIT |
| Electronic Personnel Action Form                                       |                                            |
| EPAF Approver Summary<br>EPAF Orginator Summary                        |                                            |
| EPAF Proxy Records                                                     |                                            |
| RELEASE: 8.5                                                           |                                            |

4. Select from the drop down box the role that you wish to proxy and select the Go button

| Home Mail Calendar Drive Sites Files Banner                               | kcl99a@acu.edu   <u>Sign Out</u>           |
|---------------------------------------------------------------------------|--------------------------------------------|
| ACU People 🔍 Search                                                       |                                            |
|                                                                           |                                            |
| Student Services & Einancial Aid (Employee) Descenal Information Einance  |                                            |
| Student Services & Financial Alu Pempioyee (Personal Information) Finance |                                            |
| Search Go                                                                 | RETURN TO EMPLOYEE MENU SITE MAP HELP EXIT |
| FPAF Proxy Records                                                        |                                            |
|                                                                           |                                            |
|                                                                           |                                            |
| 1st Approver-Level 4 or Higher, APPR1                                     |                                            |
| 2nd Approver-Level 3 or Higher, APPR2                                     | EPAF Approver Summary                      |
| FYI-Level 2 or Higher, FYI                                                | Return to EPAF Menu                        |
| RELEASE: 8.5 Payroll, APPLY<br>Superviser SUPUSE                          |                                            |

5. Another drop down box will appear. Select the name of the individual you wish to assign proxy to, check the Add box, and then the save button

| Home Mail Calendar Drive Sites Files Banner                            | kcl99a@acu.edu   <u>Sign Ou</u>            |
|------------------------------------------------------------------------|--------------------------------------------|
| MyACU ACU People Search                                                |                                            |
|                                                                        |                                            |
| Student Services & Financial Aid Employee Personal Information Finance |                                            |
| Search Go                                                              | RETURN TO EMPLOYEE MENU SITE MAP HELP EXIT |
| EPAF Proxy Records                                                     |                                            |
| Approval Level: 1st Approver-Level 4 or Higher, APPR1 💌 Go             |                                            |
| Name Remove Add                                                        |                                            |
| Seidensticker, Donna E. (DES06A)                                       |                                            |
| Save                                                                   |                                            |
|                                                                        | EPAF Approver Summary                      |
|                                                                        | Return to EPAF Menu                        |
| RELEASE: 8.5                                                           |                                            |

The person assigned proxy may now approve ePAFs on your behalf.